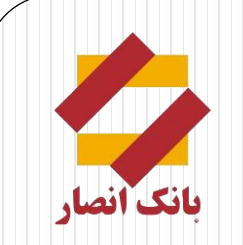

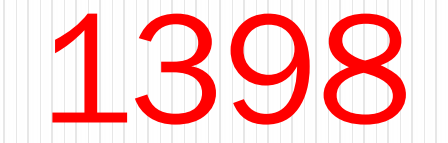

خدمات بانكدارى مدرن

# مراحل فعال سازی برنامک رمز ساز کارت

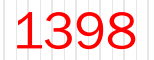

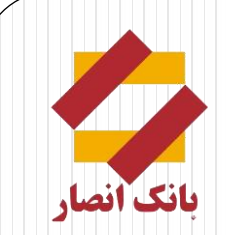

مراحل نصب و فعال سازی برنامک رمز ساز

- مراجعه به شعب بانک / اینترنت بانک انصار و دریافت QR Code و رمز فعال سازی ( رمز فعال سازی به صورت پیامک برای مشتری ارسال می گردد)
  - دریافت برنامه رمز ساز ( Android , IOS ) از سایت بانک www.ansarbank.ir

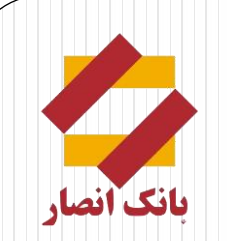

مراحل نصب و فعال سازی برنامک رمز ساز

**نکته :** اگر تنظیمات زمان و تاریخ گوشی شما در حالت خودکار نباشد ، برنامه به درستی کار نخواهد کرد و رمز های تولید شده برای کارت های بانکی شما نامعتبر خواهد بود ، لذا قبل از نصب و راه اندازی نرم افزار دقت داشته باشید که حتما <mark>تنظیمات زمان و تاریخ گوشی</mark> در **حالت خودکار** تنظیم شده باشد.

> مسیر فعال سازی در گوشی های اندروید : Settings / General / Date & time / Auto-date & time

مسیر فعال سازی در گوشی های IOS Settings / General / Date & time / set Automatically

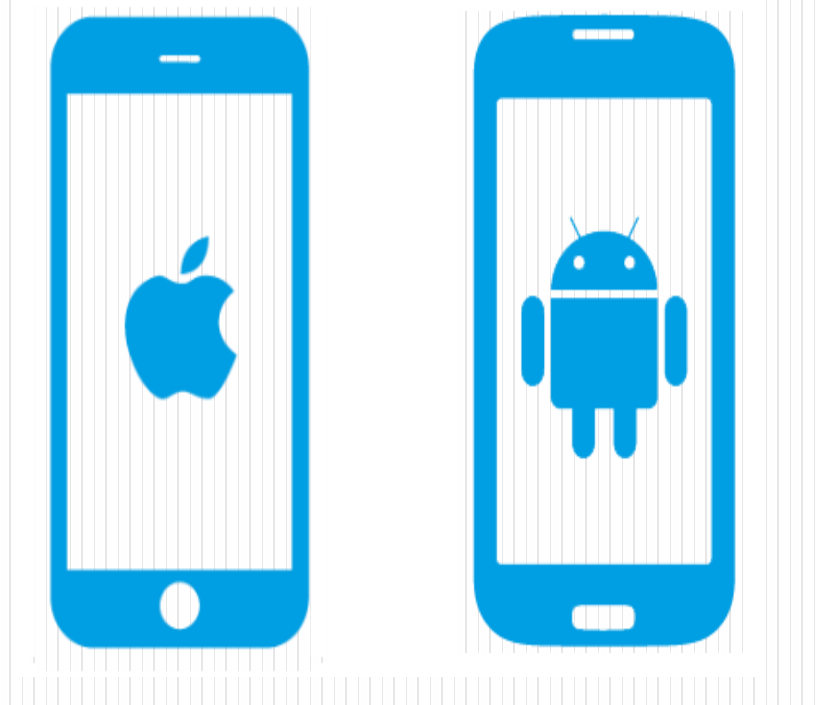

مراحل نصب و فعال سازی برنامک رمز ساز

قبل از دریافت اطلاعات (رمز فعال سازی و QR Code) از شعب بانک/ اینترنت بانک انصار، نرم افزار را نصب نهایید.

پس از اجرای نرم افزار ، در مرحله اول می بایست روش احراز هویت را انتخاب نمایید (الگو یا رمز عبور) در این مرحله کاربر یک الگو یا رمز عبور برای ورود به نرم افزار تعیین می کند.

**در روش احراز هویت الگو :** کافی است حداقل ۴ نقطه را ه هم متصل کنید . سپس همان الگو را جهت تایید برای بار دوم وارد کنید تا الگو پذیرفته شود . از این پس می توانید با استفاده از این الگو وارد برنامه شوید.

**در روش احراز هویت رمز عبور :** جهت انتخاب رمز دقت کنید که رمز شما باید حداقل ۸ کاراکتر و شامل حداقل یک حرف بزرگ انگلیسی ، حداقل یک عدد و همچنین یکی از کاراکتر های () باشد فیلد متنی دوم برای شما فعال خواهد شد که رمز خود را در آن تکرار کنید .

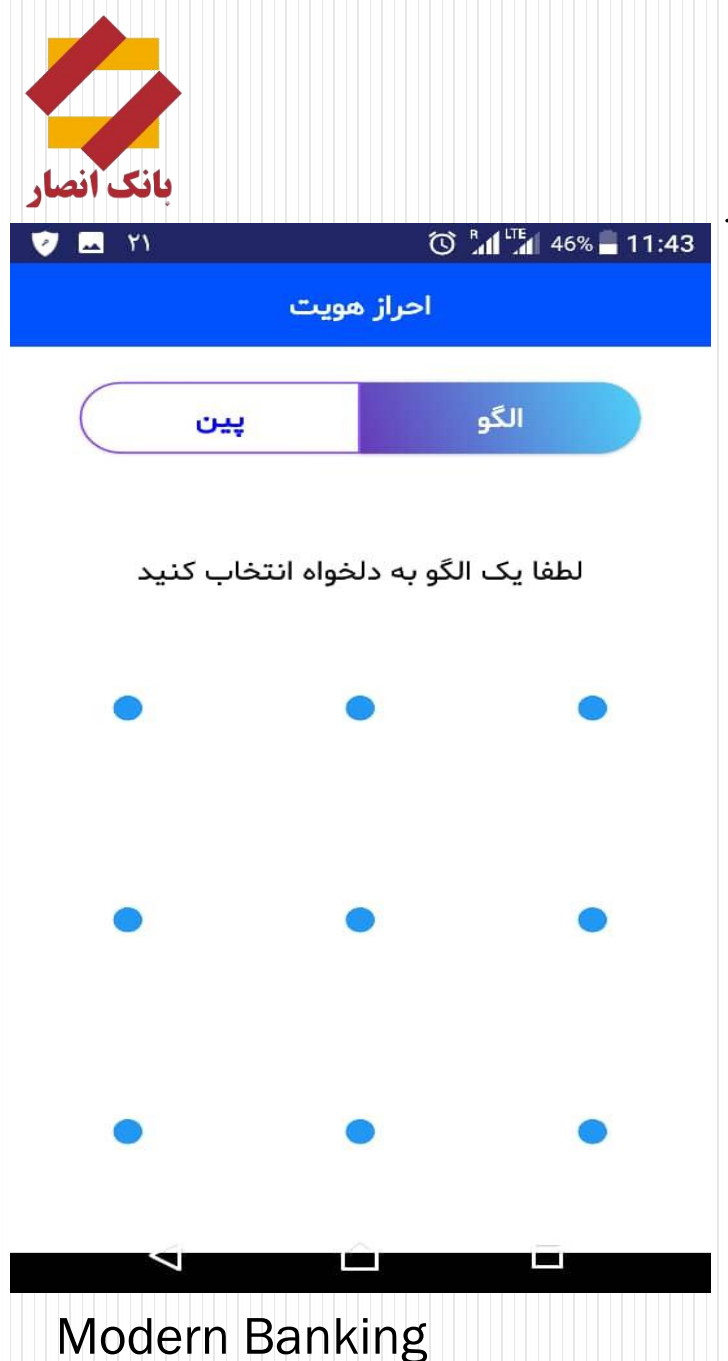

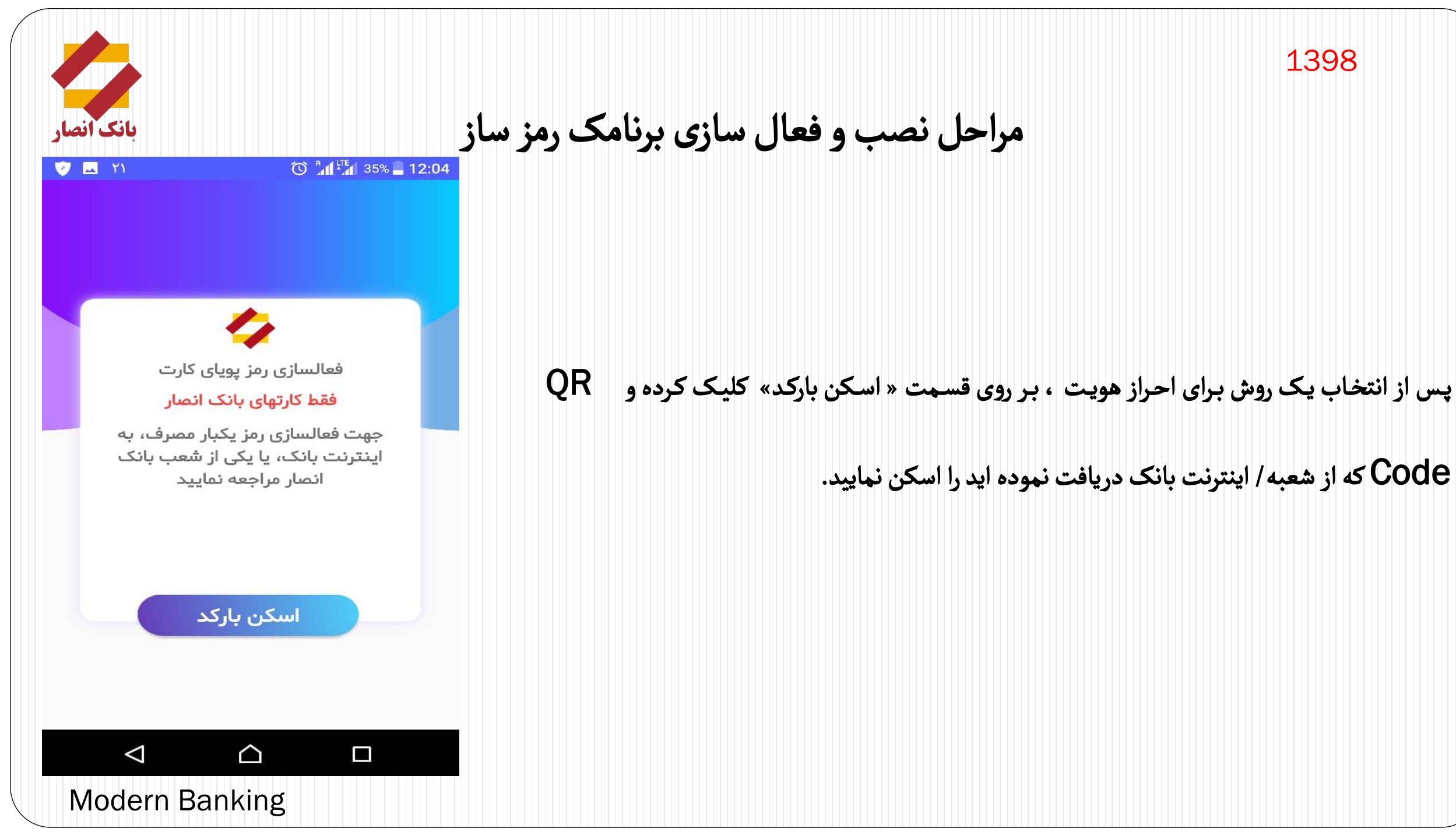

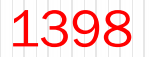

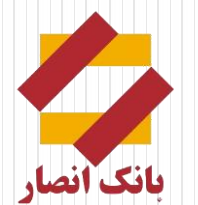

مراحل نصب و فعال سازی برنامک رمز ساز

- در کادر مربوط به کد فعال سازی ، پیامک ارسالی از سمت بانک که حاوی رمز فعال سازی می باشد را وارد نمایید.
  - ۲. در کادر مربوط به پین ، یک عدد شش رقمی را به دلخواه وارد نمایید.
    - ۳. در پایان گزینه «تایید و ارسال» را انتخاب نمایید

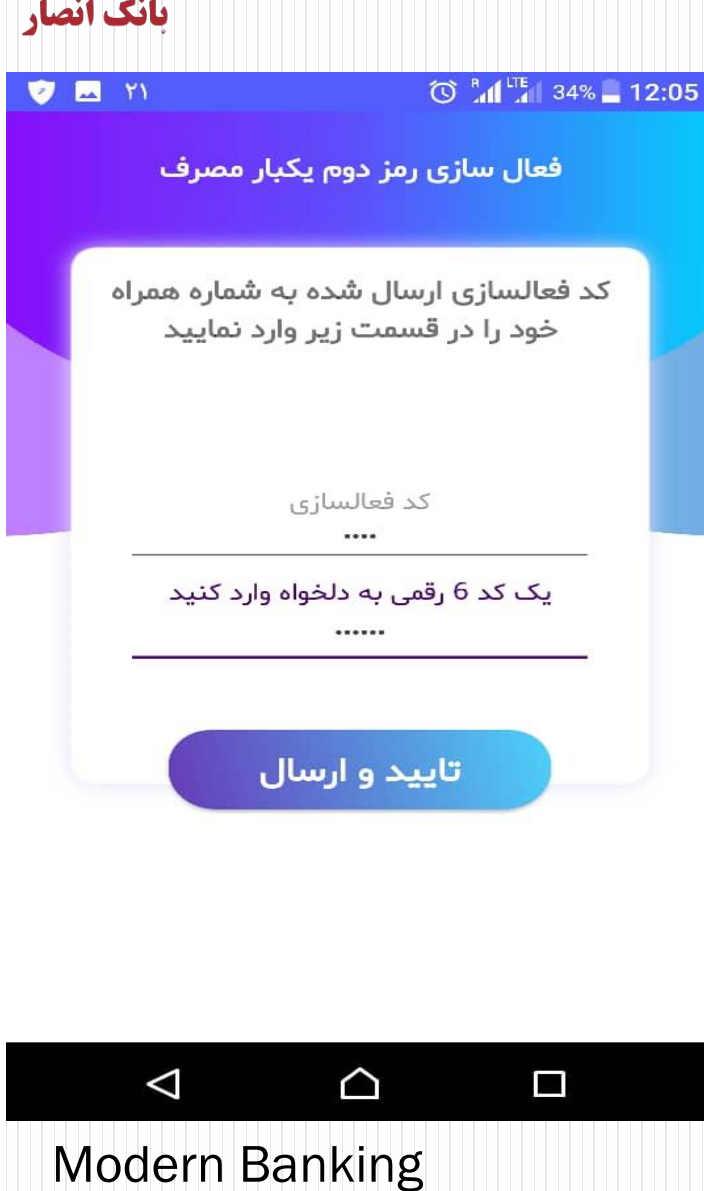

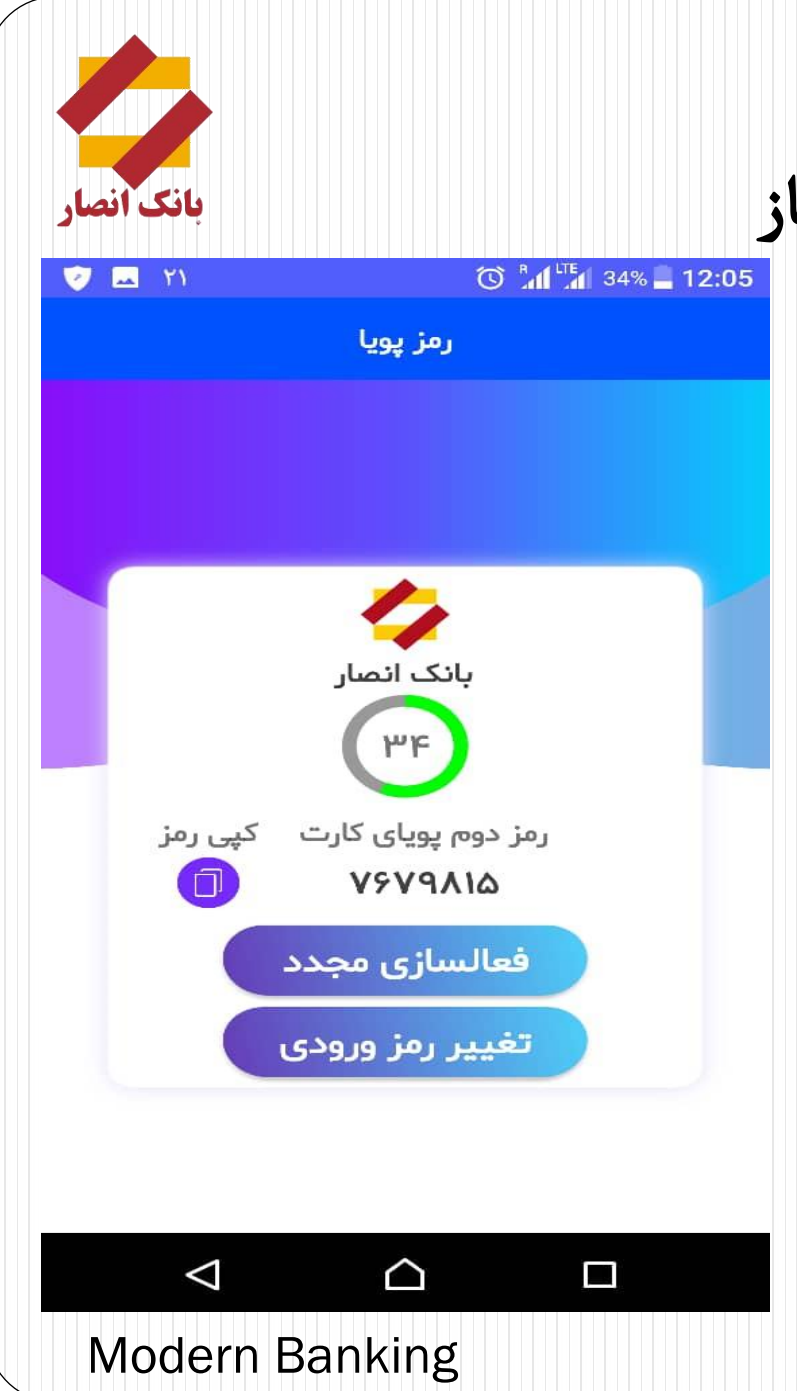

مراحل نصب و فعال سازی برنامک رمز ساز

پس از وارد نمودن اطلاعات درخواستی ، نرم افزار فعال شده و هر ۶۰ ثانیه ، یک رمز دوم را

توليد مي كند كه قابل مشاهده در نرم افزار مي باشد

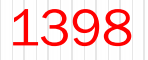

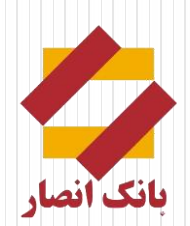

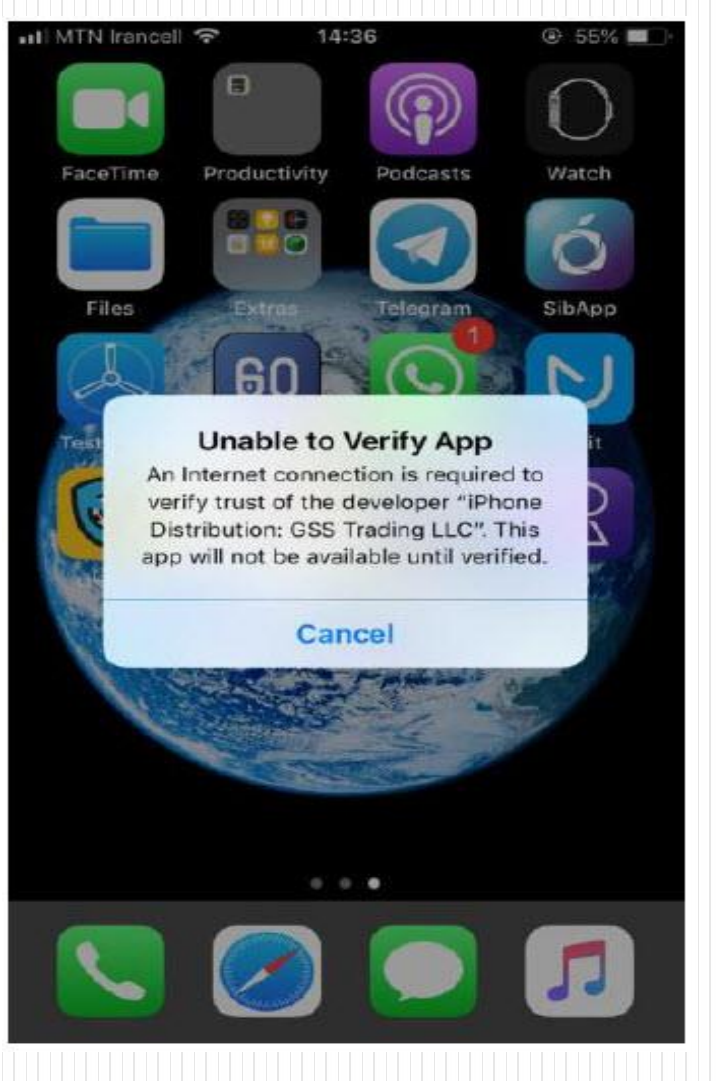

Modern Banking

## مراحل Trust در گوشی IOS

### پس از نصب نرم افزار در گوشی IOS ، می بایست از طریق مراحل زیر اقدام به Trust نمایید.

Settings / General / Device Management / GSS Trading LLC / Trust

1398

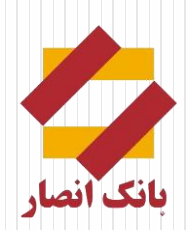

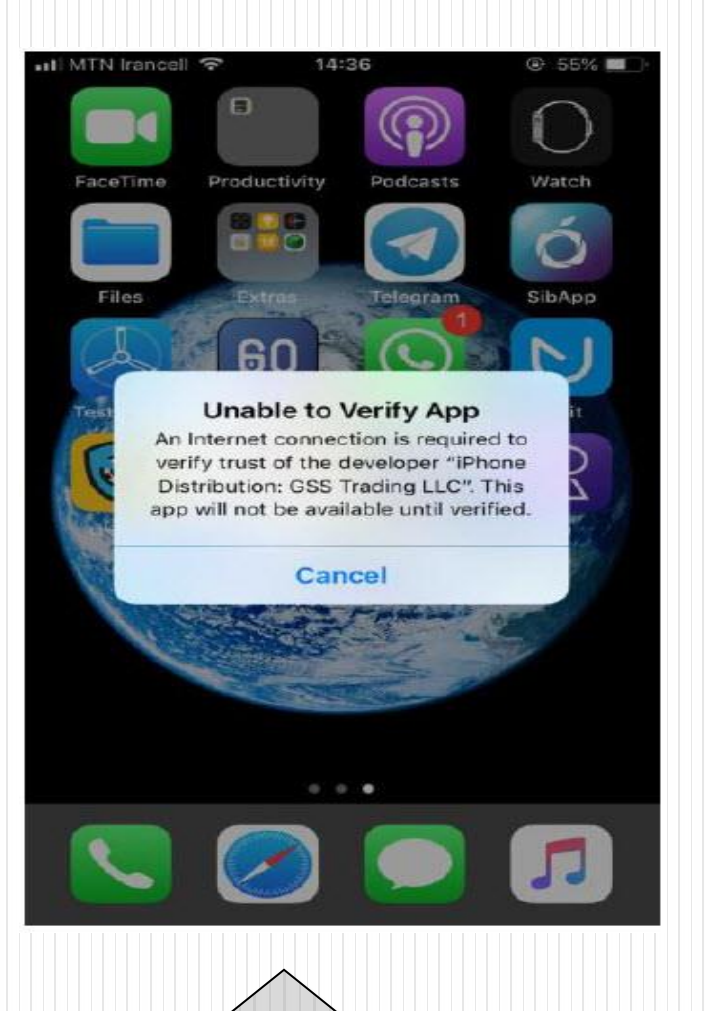

## مراحل Trust در گوشی IOS

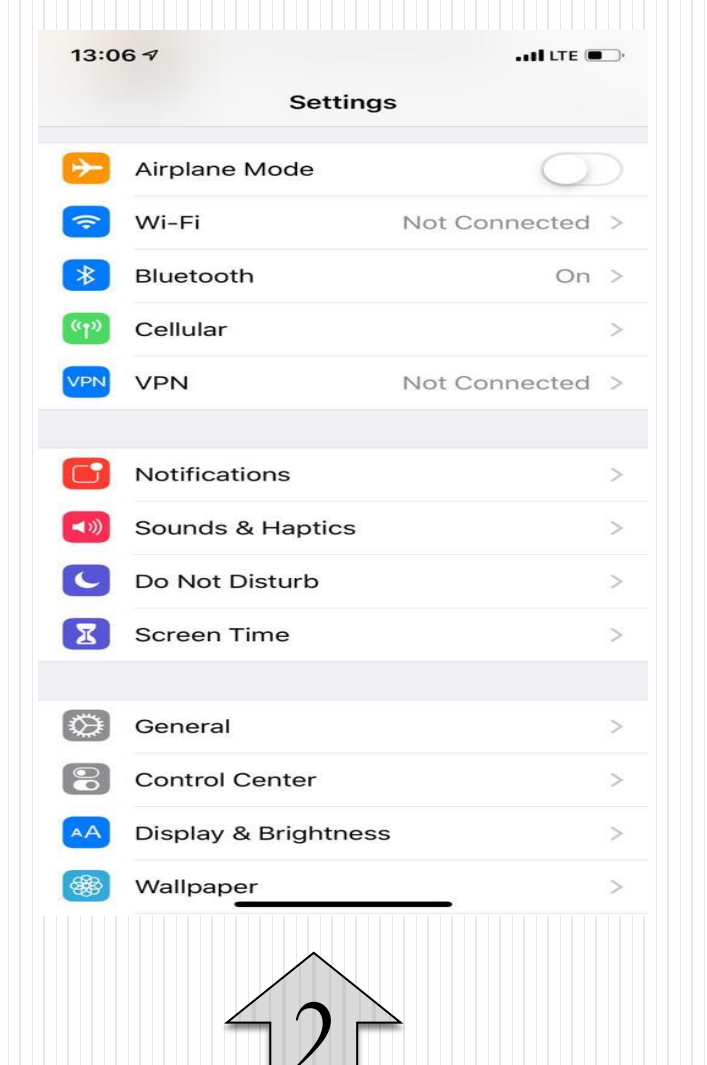

13:06 🗸 •••• LTE 🗩 Settings General Handoff Accessibility iPhone Storage > Background App Refresh > Date & Time Keyboard > Language & Region > Dictionary > iTunes Wi-Fi Sync 5 VPN Not Connected > **Device Management** 8 >

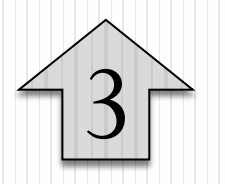

#### 1398

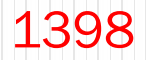

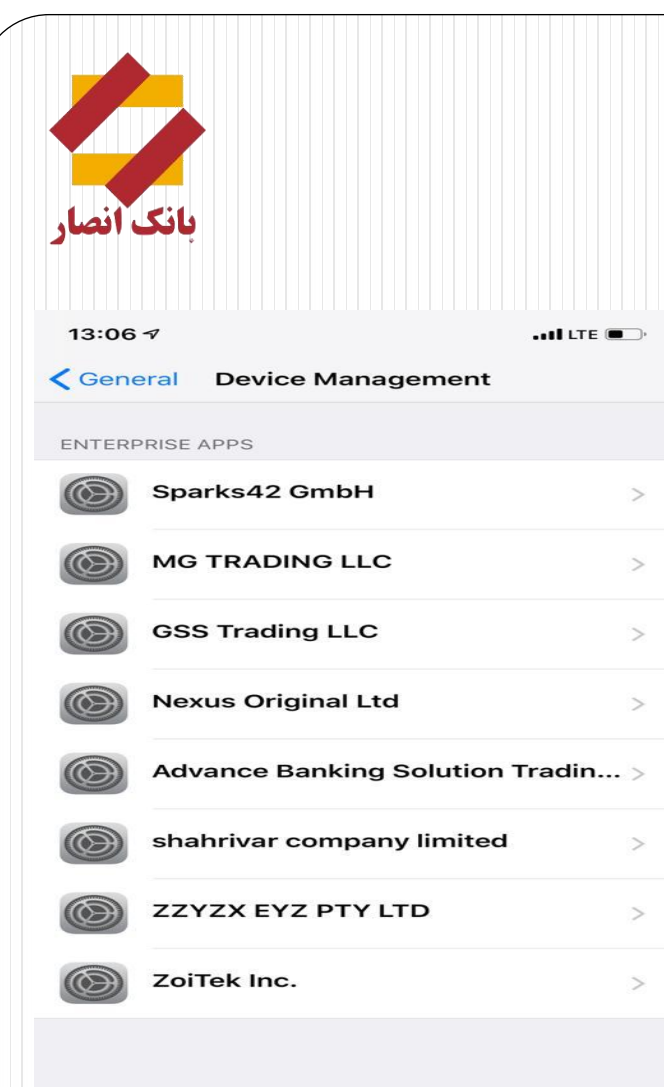

| IOS | گوشی  | T در | <b>r</b> u: | st | راحل | A |
|-----|-------|------|-------------|----|------|---|
|     | • • • |      |             |    |      |   |

| II MTN Ira                       | incell 🗢                                                                           | 14:37                                                                                                    | ۲                                        | · 54% 🔳 ·            |
|----------------------------------|------------------------------------------------------------------------------------|----------------------------------------------------------------------------------------------------|------------------------------------------|----------------------|
| <b>&lt;</b> Back                 | GSS                                                                                | Trading LL                                                                                                | .C                                       |                      |
| Apps fro<br>LLC" are<br>the deve | m developer "ii<br>not trusted on<br>loper is trustec                              | Phone Distrib<br>this iPhone a<br>I.                                                                      | ution: GSS <sup>-</sup><br>nd will not i | Trading<br>run until |
|                                  | Trust "G                                                                           | SS Trading                                                                                                | LLC"                                     |                      |
|                                  | Trust "iPh<br>GSS Tradi<br>Th<br>Trusting will a<br>enterprise do<br>your iPhone a | none Distril<br>ing LLC" A<br>his iPhone<br>allow any app<br>eveloper to be<br>nd may allow<br>your data. | from this<br>used on<br>access to        | GSS<br>rified        |
|                                  | Cancel                                                                             |                                                                                                    | Frust                                    |                      |
|                                  |                                                                                    |                                                                                                    |                                          |                      |

|   | $\wedge$ |        |
|---|----------|--------|
| _ | 5        | $\geq$ |
|   |          | J      |

| Bac                         | GSS Trad                                                                    |                                                                          |
|-----------------------------|-----------------------------------------------------------------------------|--------------------------------------------------------------------------|
|                             |                                                                             |                                                                          |
| Apps f<br>LLC" a<br>all app | rom developer "iPhone<br>re trusted on this iPhor<br>s from the developer a | Distribution: GSS Trading<br>ne and will be trusted until<br>re deleted. |
|                             | Delete                                                                      | Apps                                                                     |
|                             | ROM DEVELOPER "IPH<br>NG LLC"<br>آنی یی                                     | HONE DISTRIBUTION: GSS                                                   |
|                             |                                                                             |                                                                          |
| ঠ                           | ارس                                                                         | Verified                                                                 |
|                             |                                                                             |                                                                          |
|                             |                                                                             |                                                                          |
|                             |                                                                             |                                                                          |
|                             |                                                                             |                                                                          |
|                             |                                                                             |                                                                          |

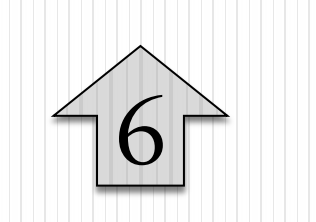

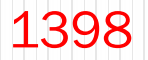

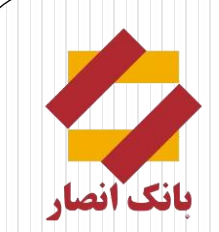

🛠 پس از وارد شدن به اینترنت بانک انصار ، در صفحه اصلی «خانه» ، بر روی گزینه «فعالسازی رمز دوم یکبار مصرف» کلیک نهایید.

💠 در صورت عدم مشاهده این قسمت کاربر می تواند از منوی کارت ، گزینه فعالسازی «رمز دوم یکبار مصرف» را انتخاب نمایید.

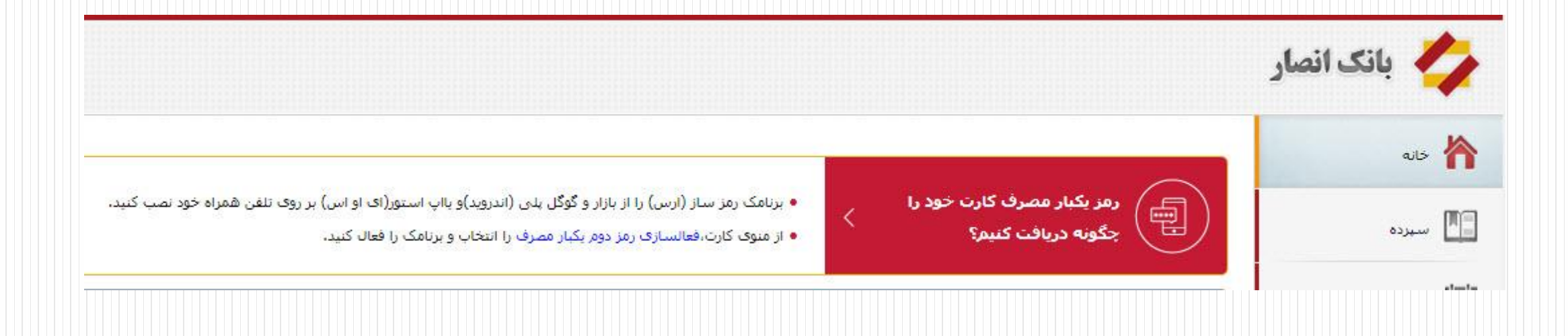

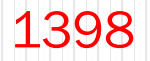

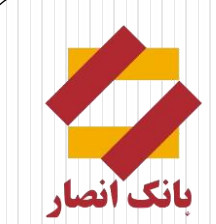

#### در مرحله اول می بایست بر روی دکمه قرمز رنگ کلیک کرده و نرم افزار آپان را فعالسازی نمایید.

| فعالساز5 | ب برنامک رمزساز                                                                                                    |
|----------|----------------------------------------------------------------------------------------------------|
| ษั       | <ul> <li>برای استفاده از رمز یکبارمصرف(پویا)، شما نیاز به نصب و فعالسازی برنامک رمزساز دارید.</li> <li>دریافت برنامک رمزساز (آیان) برای گوشی های اندروید از مارکت های کافه بازار و گوگل پلی و برای گوشی های IOS از مارکت های سیبچه ، اناردونی و سیب اپ امکان پذیر می باش</li> <li>رمز تولید شده توسط برنامک برای تمامی کارتهایی که رمز یکبارمصرف برای آنها فعال است قابل استفاده می باشد.</li> </ul> |
|          | ellusies.                                                                                                    |

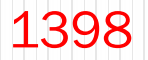

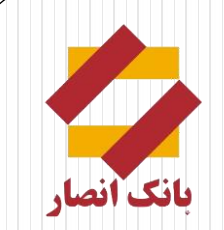

💠 در صفحه باز شده بر روی گزینه «رمز دوم (اینترنتی)» کلیک نمایید تا QR Code مربوطه نمایش داده شود و به وسیله برنامه رمز ساز آپان

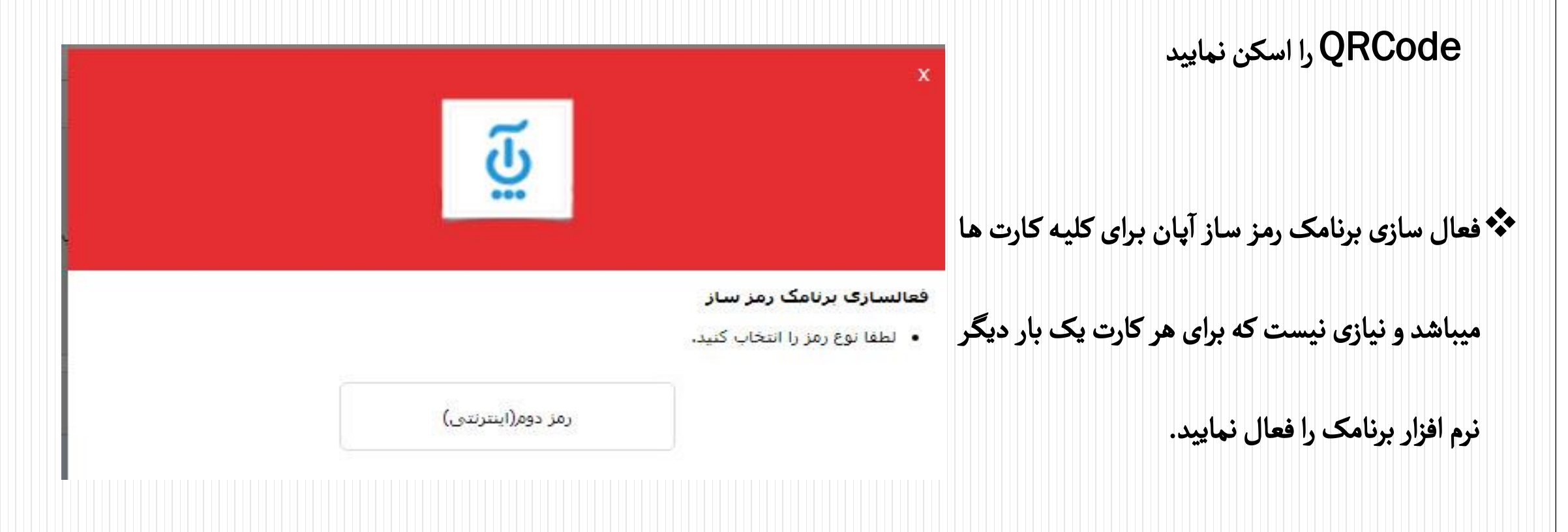

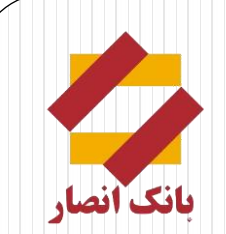

💠 پس از فعالسازی نرم افزار آپان ، از قسمت دوم «کارت های شخصی» ، کارت خود را انتخاب نمایید و بر روی گزینه «رمز دوم یکبار مصرف» کلیک نمایید تا

فعالسازی رمز دوم یکبار مصرف کارت انجام گردد.

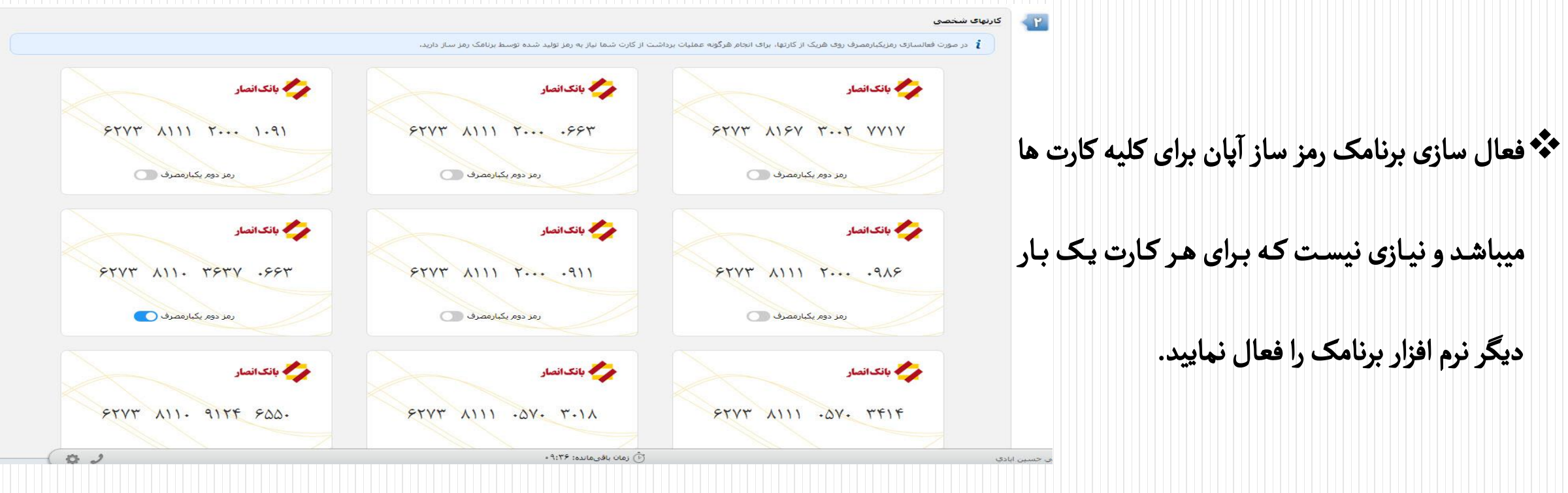

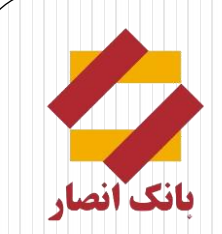

## پايان The End